## Afficher un masque d'arrière-plan sur un attribut de bloc

En appliquant les propriétés d'un texte multiligne, il devient possible de créer un masque d'arrière plan sur un attribut d'un bloc.

- 1. Ouvrez la fenêtre de définition d'attribut de bloc
- 2. Sélectionnez le mode « Lignes multiples »
- 3. Entrez un nom d'étiquette
- 4. Entrez l'invite de l'attribut
- Cliquez sur le bouton « ... » à droite de la valeur par défaut
- 6. Placez l'attribut dans le dessin
- 7. Ouvrez la fenêtre des options de l'éditeur de texte
- 8. Cliquez sur « Masque d'arrière plan »
- 9. Cochez l'option « Utiliser le masque d'arrière plan »
- 10. Définissez la couleur à attribuer
- Fermez l'éditeur de texte pour revenir à la fenêtre d'édition de l'attribut
- 12. Finissez de régler les autres paramètres de l'attribut
- 13. Cliquez sur le bouton « OK » pour placer l'attribut

Créez le bloc en y associant tous ses attributs.

Lors de l'insertion du bloc, et après avoir renseigné l'attribut défini avec un masque d'arrière plan, le texte apparaîtra au-dessus du masque.

Il sera possible par la suite de modifier ce masque, pour le désactiver ou lui changer sa couleur en éditant l'attribut du bloc par la commande **DDEDIT**.

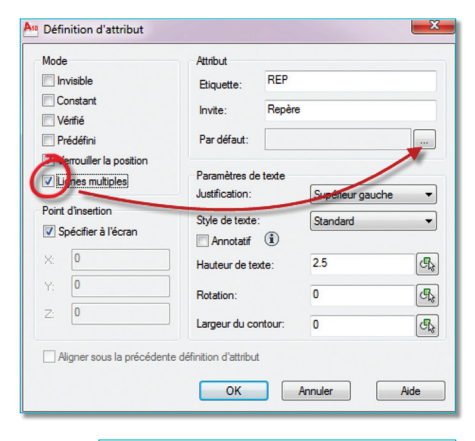

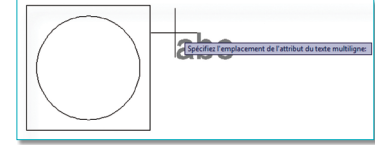

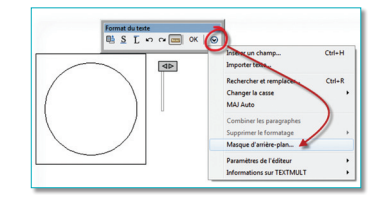

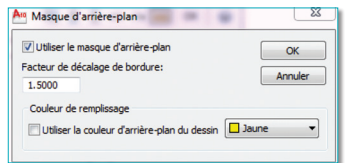

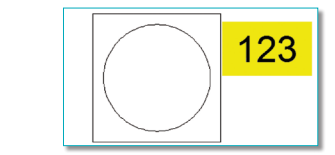

| B<br>Etique | loc:Rep<br>tte:REP |         |            | Sélectionner le bloc |  |   |
|-------------|--------------------|---------|------------|----------------------|--|---|
| ttribut     | Options d          | e texte | Propriétés |                      |  |   |
| Etiquette   |                    | Invite  |            | Valeur               |  |   |
| REF         |                    | Repère  |            | 123                  |  |   |
|             |                    |         |            |                      |  | - |
|             | Valeur: 1          | 23      |            |                      |  |   |
|             |                    |         |            |                      |  |   |